# atlantic

Notice d'utilisation

# Solution Shogun Navizone

Navizone centrale (alimentation filaire référence 875318 alimentation à piles référence 875319)

Navizone secondaire (alimentation filaire référence 875320 alimentation à piles référence 875321)

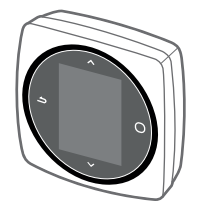

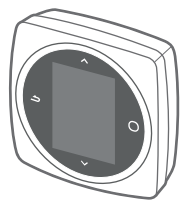

(�)

FR

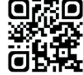

۲

V Tutoriel vidéo : utilisation des télécommandes

■第回 本当20 NI ■954 12

NU 00U07786930 A 12/2024

Destinée au particulier. À conserver par l'utilisateur.

## SOMMAIRE

| Attention                                                                    | 7     |
|------------------------------------------------------------------------------|-------|
| Attention                                                                    | ు<br> |
| Protection de l'environnement                                                |       |
| Présentation Navizone centrale                                               | 6     |
| Présentation Navizone secondaire                                             |       |
| Interface et boutons (Navizone centrale et secondaire)                       |       |
| Mode système (sélectionner le mode de fonctionnement principal du logement)  | 9     |
| Absence (programmer une absence)                                             |       |
| Brassage (harmoniser la température et la qualité de l'air dans le logement) |       |
| Chauffage / froid (régler le mode de fonctionnement pièce par pièce)         |       |
| Programmation horaire                                                        |       |
| Nom pièce                                                                    | 14    |
| Paramètres                                                                   |       |
| Paramètres avancés (menu expert)                                             |       |
| Hub Navizone                                                                 |       |
| Application Cozytouch                                                        |       |
| Ajout d'un répéteur radio                                                    |       |
| Remplacement d'une télécommande                                              |       |
| Reconnexion après une coupure de courant                                     |       |
| Nettoyage et entretien                                                       |       |

# ATTENTION

En cas d'inobservation de cette notice, le fabricant ne peut être tenu comme responsable des dommages subis par les personnes ou les biens.

- Cet appareil peut être utilisé par des enfants âgés d'au moins 8 ans et par des personnes ayant des capacités physiques, sensorielles ou mentales réduites ou dénuées d'expérience ou de connaissance, s'ils (si elles) sont correctement surveillé(e)s ou si des instructions relatives à l'utilisation de l'appareil en toute sécurité leur ont été données et si les risques encourus ont été appréhendés. Les enfants ne doivent pas jouer avec l'appareil. Le nettoyage et l'entretien par l'usager ne doivent pas être effectués par des enfants sans surveillance.
- L'utilisation de l'appareil est destinée uniquement à une altitude inférieure à 2000 mètres.
- Se débarrasser des matériaux d'emballage comme il se doit. Déchirer les emballages plastiques et les mettre au rebut dans un endroit où des enfants ne risquent pas de jouer avec. Les emballages plastiques non déchirés peuvent être la cause d'étouffement.
- Ne pas démonter et ne pas modifier cet équipement.
- Faire appel à du personnel technique agréé pour les interventions techniques.
- Ne pas utiliser cet appareil pour un usage différent de celui pour lequel il est destiné.
- Cet appareil ne renferme aucune pièce réparable par l'utilisateur. Le confier à un installateur.
- Couper le disjoncteur électrique lors du nettoyage de l'appareil et du changement du filtre à air.
- La pièce où l'appareil fonctionne doit être correctement ventilée (respect de la réglementation en vigueur) afin d'éviter tout manque d'oxygène en cas de fuite de gaz réfrigérant.
- Utiliser la télécommande avec précaution : un coup, un choc peut l'endommager.

( )

( )

- Débrancher l'alimentation électrique quand l'appareil est inutilisé de manière prolongée.
- Ne pas suspendre un objet à l'appareil, ne pas placer d'objets, vases ou récipients contenant de l'eau dessus.
- Ne pas exposer l'appareil au contact direct de l'eau.
- Ne pas toucher l'appareil avec une partie du corps humide ou mouillée.
- Ne pas mettre l'appareil sous tension puis hors tension en coupant le disjoncteur de manière répétitive.
- En cas de défaut de fonctionnement (odeur de brûlé, etc.), arrêter immédiatement l'installation, couper le disjoncteur et consulter une personne qualifiée.
- Utiliser un chiffon doux et sec pour nettoyer l'appareil, ne pas utiliser de produits abrasifs, ni de solvant.
- Ne pas laisser les piles à la portée d'enfants.
- En cas de non utilisation de la télécommande pendant une longue période, enlever les piles pour éviter d'éventuelles fuites qui pourraient endommager l'appareil.

**(1)** 

- Si du liquide s'écoulant des piles entre en contact avec la peau, les yeux ou la bouche, rincer immédiatement avec beaucoup d'eau et consulter votre médecin.
- Les piles usées doivent être enlevées immédiatement et recyclées de manière appropriée.
- Ne pas tenter de recharger des piles.
- Ne pas mélanger des piles neuves et des piles usées, ni différents types de piles.
- Il y a un risque d'explosion si la batterie est remplacée par un type incorrect.
- Ne pas utiliser de piles au lithium.
- Ne pas jeter les piles dans un feu ou un four chaud, ou les soumettre à un écrasement mécanique susceptible d'entraîner une explosion.

( )

4

( )

Par la présente, le Groupe Atlantic déclare que l'équipement Navizone centrale et hub est conforme aux exigences essentielles de la directive RED 2014/53/UE. La déclaration de conformité UE complète de cet équipement est disponible à l'adresse internet suivante :

https://www.atlantic.fr/Declaration-conformite-UE-RED

# **PROTECTION DE L'ENVIRONNEMENT**

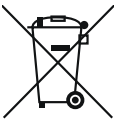

(�)

Ce symbole présent sur le produit ou sur l'emballage indique que ce produit ne peut en aucun cas être traité comme déchet ménager. Il doit par conséquent être remis à un centre de collecte de déchets chargé du recyclagedes équipements électriques et électroniques. La collecte et le recyclage séparés de vos déchets au moment de l'élimination contribuera à conserver les ressources naturelles et à garantir un recyclage respectueux de l'environnement et de la santé humaine. Pour obtenir de plus amples renseignements sur le lieu de collecte des déchets adressez-vous à un centre de service aaréé ou à votre revendeur.

( )

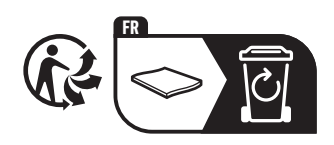

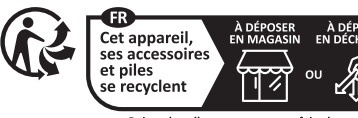

Points de collecte sur www.quefairedemesdechets.f Privilégiez la réparation ou le don de votre appareil

(�)

#### PRÉSENTATION NAVIZONE CENTRALE

La télécommande Navizone centrale permet de choisir le mode de fonctionnement principal dans toutes les pièces : chauffage, rafraîchissement, déshumidification, ou automatique. Elle autorise également le passage en mode brassage, en mode absence ou le mode arrêt. Le choix de ces modes s'applique sur toutes les Navizone secondaires. Vous pouvez choisir un seul mode de fonctionnement principal. L'installation ne peut pas fonctionner en mode chauffage et en mode rafraîchissement au même instant.

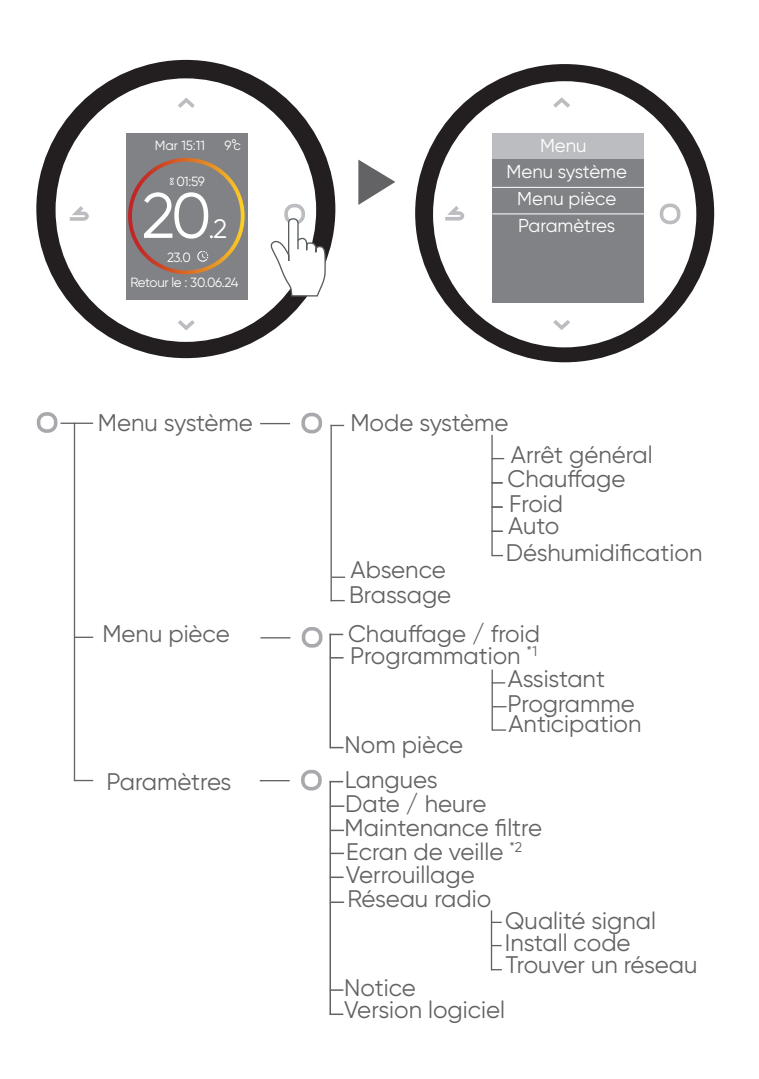

( )

<sup>11</sup> affichage de la fonction uniquement lorsque la programmation est active.

( )

<sup>\*2</sup> fonction disponible sur un modèle filaire.

6

<del>()</del>

## PRÉSENTATION NAVIZONE SECONDAIRE

La télécommande Navizone secondaire, affectée à une seule pièce permet de paramétrer :

- la température de consigne en mode manuel (basic),
- la programmation

<del>()</del>

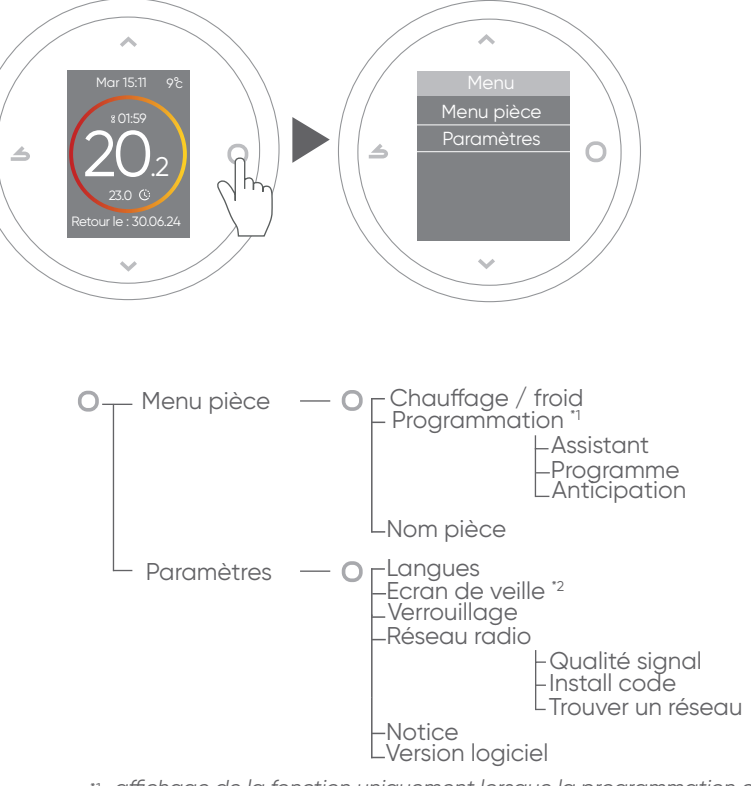

<sup>\*1</sup> affichage de la fonction uniquement lorsque la programmation est active.

( )

<sup>\*2</sup> fonction disponible sur un modèle filaire.

(�)

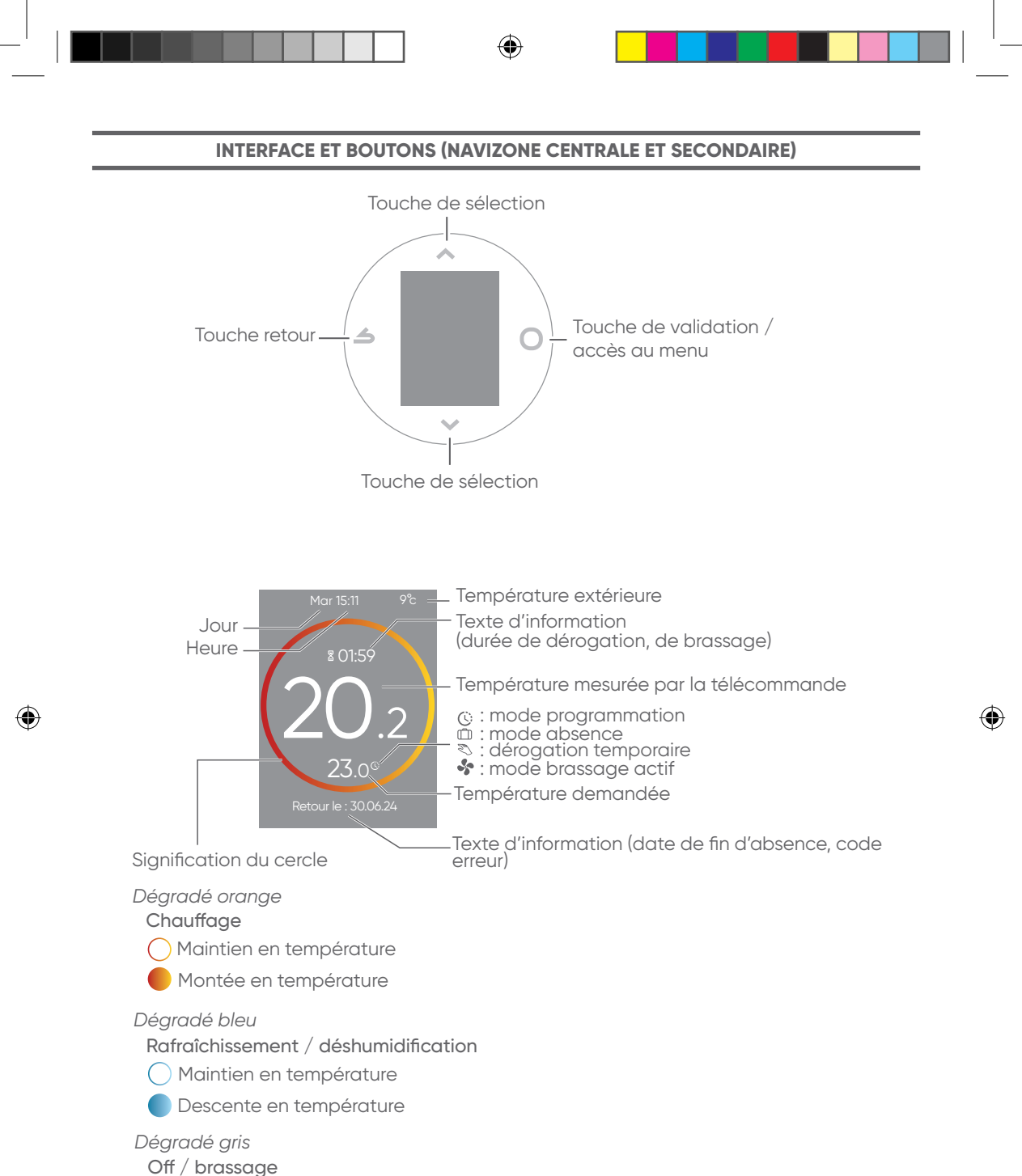

•

Arrêt, hors gel ou brassage

#### MODE SYSTÈME (SÉLECTIONNER LE MODE DE FONCTIONNEMENT PRINCIPAL DU LOGEMENT)

*Navizone centrale* • • • *Menu système* • • • Mode système

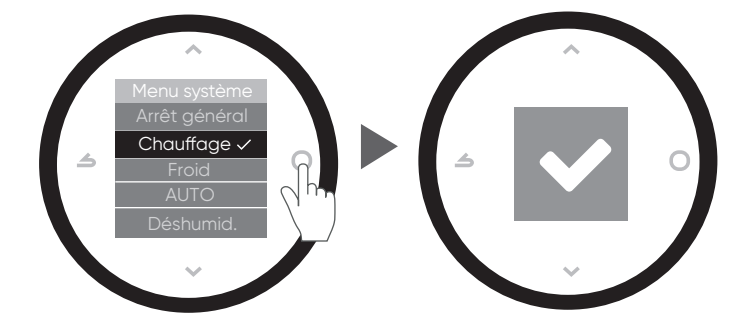

Arrêt général : demande d'arrêt de fonctionnement dans toutes les pièces.

Chauffage : demande de chauffage dans toutes les pièces.

Froid : demande de rafraîchissement dans toutes les pièces.

 $(\mathbf{\Phi})$ 

Auto : demande automatique de chauffage, de rafraîchissement ou d'arrêt en fonction de l'air extérieur.

Déshumidification : refroidie progressivement la pièce tout en la déshumidifiant. Régler préalablement la consigne de température sur une valeur inférieure à la température ambiante de la pièce.

#### **ABSENCE (PROGRAMMER UNE ABSENCE)**

Navizone centrale ► O ► Menu système ► O ► Mode système ► ∨ ► Absence ► O

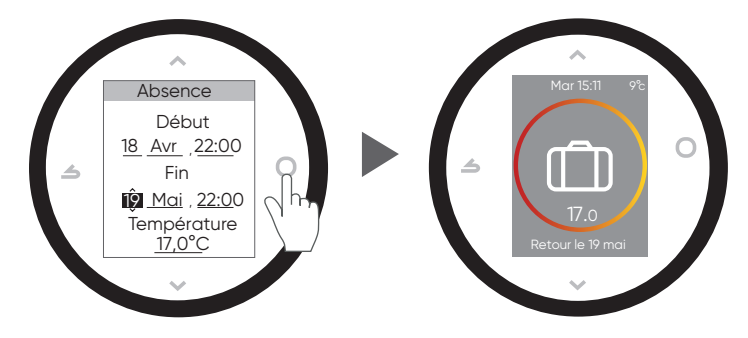

Régler les dates, heures de début et de fin ainsi que la température de la période d'absence. Le maintien en température est fonctionnel uniquement en mode chauffage. Lorsqu'une absence est en cours, la date de retour et la température sont indiquées sur l'écran d'accueil.

 $(\mathbf{\Phi})$ 

#### BRASSAGE (HARMONISER LA TEMPÉRATURE ET LA QUALITÉ DE L'AIR DANS LE LOGEMENT)

Navizone centrale ► ○ ► Menu système ► ○ ► Mode système ► ∨ ► Absence ► ∨ ► Brassage ► ○

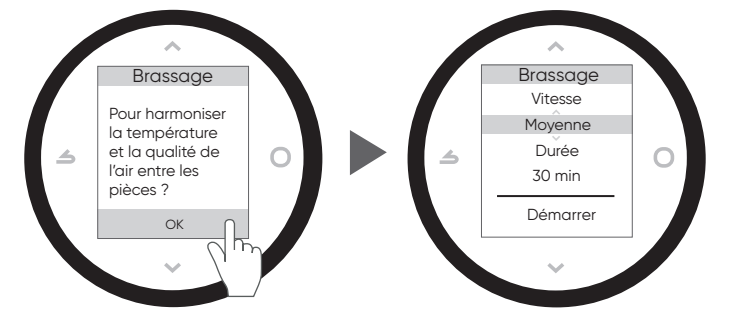

Sélectionner la vitesse de ventilation (petite, moyenne ou grande) et la durée de ventilation. Pour arrêter le brassage, sélectionner à nouveau la fonction brassage et confirmer l'arrêt.

#### CHAUFFAGE / FROID (RÉGLER LE MODE DE FONCTIONNEMENT PIÈCE PAR PIÈCE)

Pour chaque pièce, paramétrer le mode de fonctionnement principal en « mode Programmé » ou en « mode Basic » ou le mettre à l'arrêt.

Navizone centrale > > Menu système > > > Menu pièce > > Chauffage / froid > O Navizone secondaire > > Menu pièce > > Chauffage / froid > O

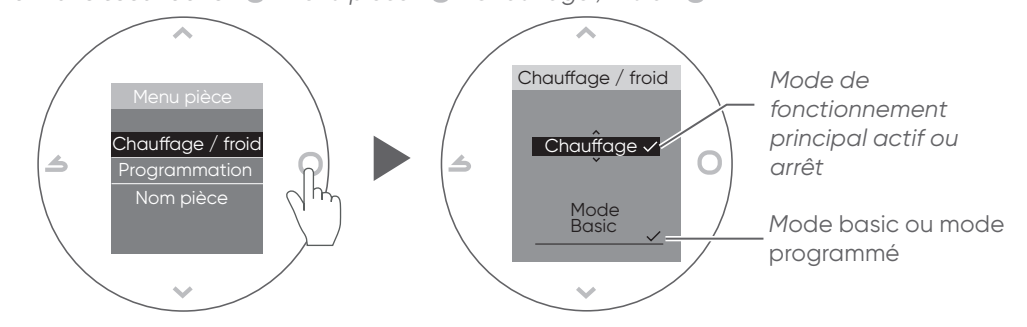

**(1)** 

Mode Programmé : le mode de fonctionnement principal fonctionnera selon la programmation horaire (fonction non disponible lorsque le mode de fonctionnement principal est à l'arrêt). Mode Basic (mode manuel) : le mode de fonctionnement principal fonctionnera à température constante. Le réglage de la température en mode manuel s'effectue comme suit :

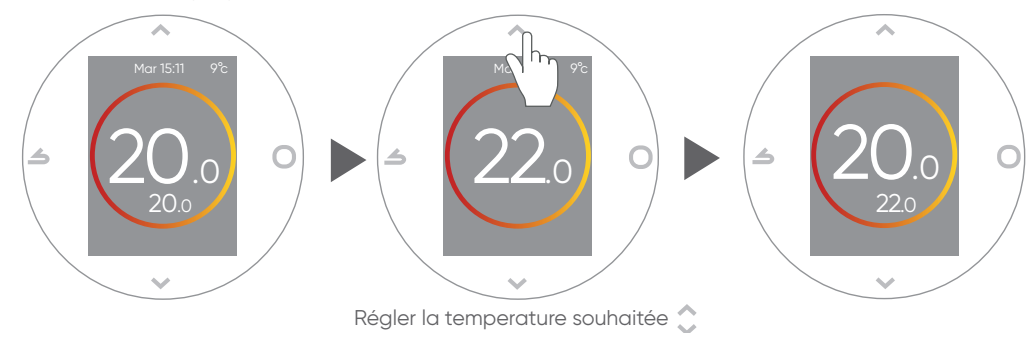

•

(•)

| PROGRAMMAT                                                                                                    | ION HORAIRE                                                        |                 |
|----------------------------------------------------------------------------------------------------|--------------------------------------------------------------------|-----------------|
| La programmation hebdomadaire permet de réduire ou d'augment<br>ou d'absence.<br>Navizone centrale > O > Menu système > < > Menu pièce > O > Chaufi<br>Navizone secondaire > O > Menu pièce > O > Chauffage / froid > < > > | er les températures de consigne pendant les péri<br>fage / froid • | des de présence |
| Assistant<br>L' assistant permet de faire une programmation selon son rythme d                                                                                                    | le vie (consultable et modifiable).                                |                 |
| Programme<br>Modifier la programmation                                                                                                    | Vendredi<br>Modifier                                               |                 |
| <ul> <li>Ajouter une nouvelle période</li> </ul>                                                                                                    |                                                                    |                 |
| Choisir quand ajouter une période Régl                                                                                                    | ler l'heure de début Régler la te                                  | mpérature       |
| 006:000<br>+ 19:00<br>+ 19:00                                                                                                    |                                                                    | - 2000          |
| . 11                                                                                                    | -                                                                  |                 |

Supprimer une période de la programmation

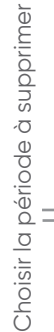

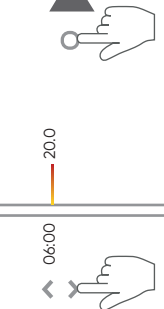

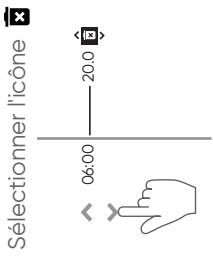

C

Modifier l'heure et la température

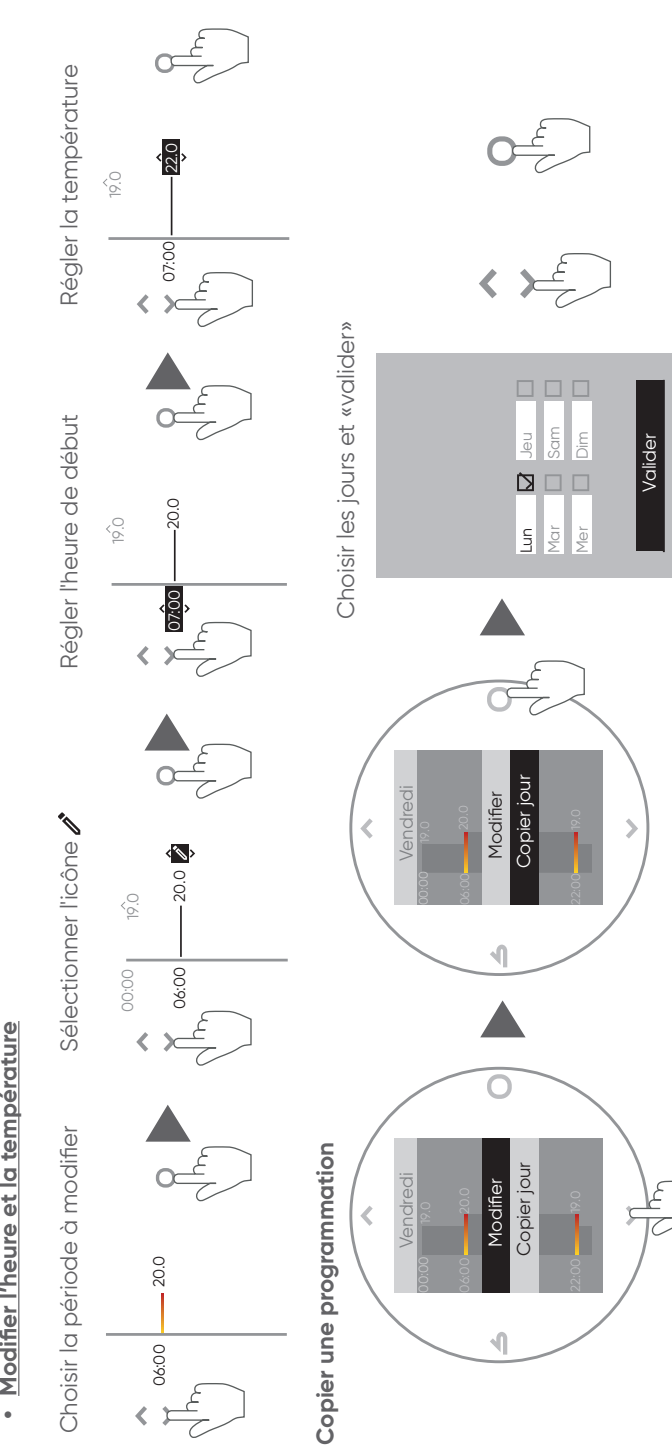

Dérogation temporaire

Déroger la programmation horaire temporairement (demande de température différente de la programmation).

۲

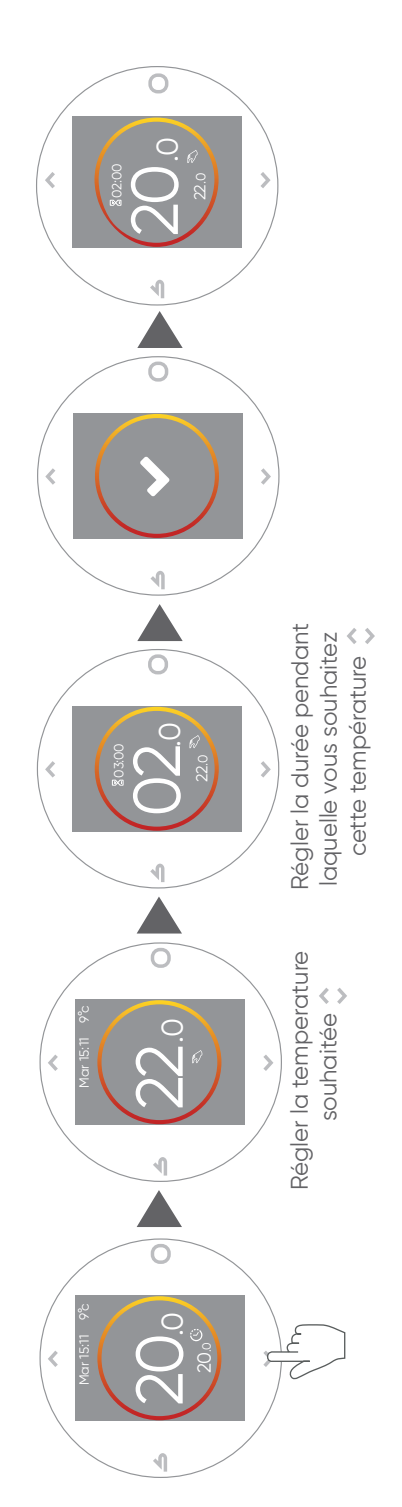

Anticipation : par défaut, l'anticipation est activée. Désactiver la depuis le menu programmation.

۲

۲

Exemple avec anticipation : si je souhaite 20°C à 8h, le chauffage s'allumera avant 8h pour que les 20°C soient atteints à 8h. Cette fonctionnalité n'est pas active sur le mode Absence.

| $\odot$ |  |
|---------|--|
|         |  |

## NOM PIÈCE

Navizone centrale > > Menu système > > Menu pièce > > > Nom pièce > > Navizone secondaire > O > Menu pièce > O > ~ ... > Nom pièce > O

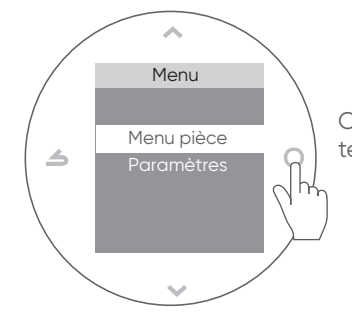

Ce paramètre indique à quelle pièce du logement la télécommande est affectée.

### PARAMÈTRES

Navizone centrale > O > Menu système > > > Menu pièce > > > Paramètres > O Navizone secondaire > O > Menu pièce > O > Paramètres > O

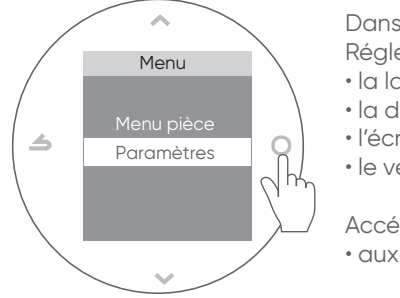

Dans le menu paramètres Régler : la langue, · la date et l'heure, l'écran de veille, • le verrouillage de l'écran.

Accéder :

aux informations du réseau radio.

#### PARAMÈTRES AVANCÉS (MENU EXPERT)

Navizone centrale ▶○▶ Menu système ▶√...▶ Paramètres ▶○▶ √... ▶ Version logiciel ▶○<sup>x5</sup>

Navizone secondaire ▶○ ▶ Menu pièce ▶ ∨… ▶ Paramètres ▶○ ▶ √… ▶ Version logiciel ▶ ○<sup>x5</sup>

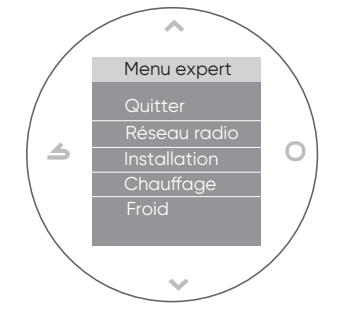

Les paramètres avancés ont été réglés par l'installateur lors de la mise en service du système. Pour plus de détails sur ces fonctions se reporter à la notice d'installation en scannant le QR code ci-contre :

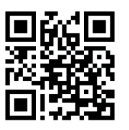

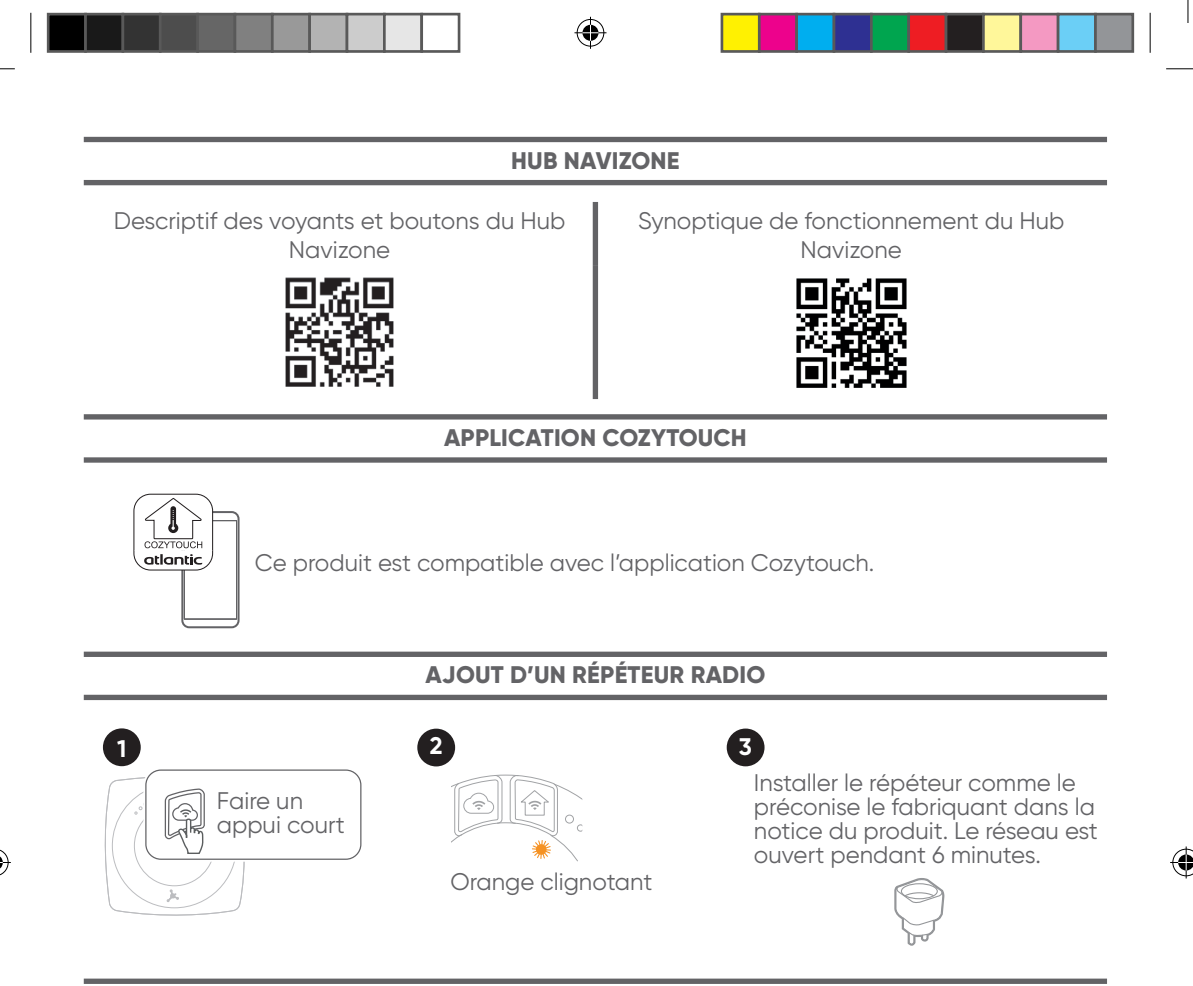

#### **REMPLACEMENT D'UNE TÉLÉCOMMANDE**

Pour le remplacement d'une télécommande, faire appel à votre installeur.

#### **RECONNEXION APRÈS UNE COUPURE DE COURANT**

Après avoir basculé le disjoncteur sur ON, le redémarrage du système est automatique. Suivant la durée de l'arrêt, le réglage de l'heure peut être à nouveau demandé.

#### **NETTOYAGE ET ENTRETIEN**

Quand le système est utilisé de manière prolongée, il peut accumuler de la saleté. Ne pas laisser s'accumuler de la poussière sur le filtre à air, l'efficacité sera réduite et le bruit plus fort. Nous recommandons d'examiner régulièrement l'unité en plus du nettoyage et de l'entretien effectués. Pour plus d'informations, consulter le personnel de service agréé.

Avant de procéder au nettoyage, arrêter le système et basculer le disjoncteur électrique sur OFF.

Pour le nettoyage de l'unité intérieure se référer à la notice d'utilisation de votre modèle.

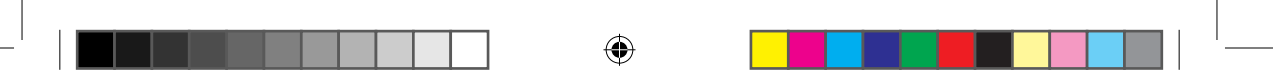

#### Garantie utilisateur

Conformément aux dispositions légales en vigueur, les utilisateurs bénéficient en tout état de cause de la garantie légale des vices cachés (articles 1641 et suivants du Code Civil) et de la garantie légale de conformité pour les biens de consommation due par le dernier vendeur (articles L217-1 et suivants du Code de la Consommation).

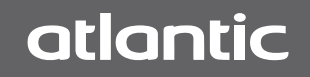

WWW.ATLANTIC.FR

Date de mise en service :

Coordonnées de l'installateur ou service après-vente.

ACTA - 13 BOULEVARD MONGE - 69330 MEYZIEU

ACTA Commerce - 13 Boulevard Monge - 69330 Meyzieu - S.A.S. au capital de 40 000 000 € - RCS Lyon 880 065 537

 $(\mathbf{A})$